## Configurare un un nuovo Account di Posta

Avvia Mac Mail, si apre la finestra "Nuovo Account", clicca sul pulsante "Continua" in basso a destra (figura sotto).

Se Mail è già stato avviato in precedenza, clicca su Mail nella barra degli strumenti in testa alla pagina, seleziona "**Preferenze**" e accedi alla cartella Account. Per creare un nuovo account clicca sul **+** in basso a sinistra.

| <ul> <li>ś</li> </ul> | Mail | Archivio | Composizione                                         | Vista                                      | Casella                                                  | Messaggio                       | Formato | Finestra | Ai |
|-----------------------|------|----------|------------------------------------------------------|--------------------------------------------|----------------------------------------------------------|---------------------------------|---------|----------|----|
|                       |      |          |                                                      |                                            |                                                          |                                 |         |          |    |
|                       | 0.0  | 0        |                                                      | Nuovo                                      | account                                                  |                                 |         |          |    |
|                       |      |          | Benvenuto<br>Verrai gui<br>configura<br>Per iniziare | Nuovo<br>in Mail<br>idato att<br>izione de | account<br>raverso i p<br>il tuo accos<br><br>su Contini | assi necessari<br>unt di posta. | per la  |          |    |
|                       |      |          | Annulta                                              |                                            |                                                          |                                 | Conti   |          |    |
|                       |      |          |                                                      |                                            |                                                          |                                 | Conti   | NUA      |    |

Nella finestra successiva, nel campo "Tipo account" seleziona "IMAP" o "POP3" in base alle proprie esigenze.

Nel campo "Nome account" scrivi il tuo nome, l'indirizzo email o ciò che preferisci: l'impostazione determina il nome che identifica l'account che stai configurando.

Nel campo "Nome completo", scrivi il tuo nome o ciò che preferisci: l'impostazione determina il nome che vedranno i destinatari delle tue mail.

Nel campo "Indirizzo e-mail" scrivi il tuo indirizzo di posta elettronica comprensivo del dominio.

Clicca sul "Continua" (figura sotto).

|           | General Information  |                       |
|-----------|----------------------|-----------------------|
| mara      | Account Type:        | IMAP 🛟                |
| 1         | Account Description: |                       |
| 2 7       | Full Name:           | Utente                |
| 21 1      | Email Address:       | utente@comesermail.it |
| RAC       | and the second       |                       |
| CURERLING | Thereas              |                       |

Nella finestra successiva, nel campo "Server di posta in arrivo" scrivi mail.comesermail.it

Nella finestra successiva, nel campo "Server di posta in uscita" scrivi: mail.comeserlan.it e l'autenticazione NON deve essere selezionata.

Nel campo "Nome utente" scrivi il tuo username (comprensivo del dominio) e nel campo "Password" la tua password Clicca su "Continua" (figura sotto).

| 2    | Server  | di posta in uscita:<br>Isa autenticazione | mail.comeserlan.it<br>Esempio: smtp.esempio.com |        |
|------|---------|-------------------------------------------|-------------------------------------------------|--------|
| E .  |         | Nome utente:<br>Password:                 | [                                               |        |
| A    | 3       |                                           |                                                 |        |
| URER |         |                                           |                                                 |        |
|      | Annulla |                                           | Indiateo                                        | ontinu |

Verifica i dati che hai appena inserito (figura sotto), clicca su "**Continua**" e, nella finestra successiva, clicca su "**Fine**" per salvare le impostazioni e utilizzare la tua casella.

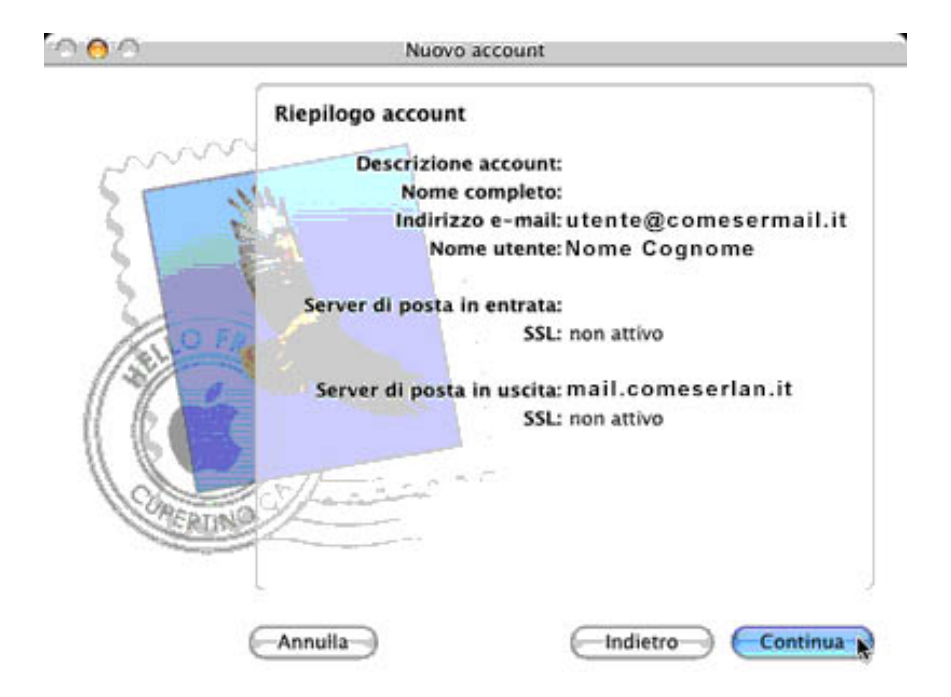

La configurazione è terminata.

## Modificare un Account esistente

Clicca su Mail nella barra degli strumenti in testa alla pagina, seleziona "Preferenze" e accedi alla cartella Account.

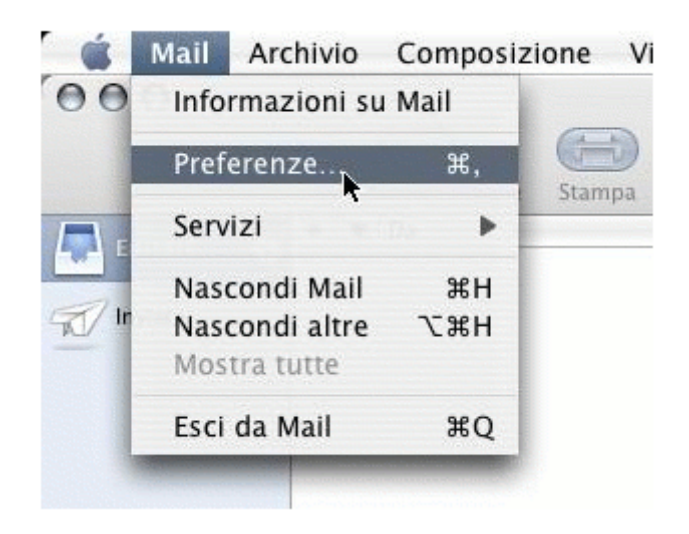

Clicca sull'account che vuoi modificare per cambiare le impostazioni desiderate

| eral Accounts Junk Ma                                                                                               | il Fonts & Colors Viewing Con | nposing Signatures Rules              |  |
|----------------------------------------------------------------------------------------------------|-------------------------------|---------------------------------------|--|
| ccounts                                                                                                    | Account Information M         | Advanced Advanced                     |  |
| MAP Account                                                                                                    | Account Type:                 | ІМАР                                  |  |
| 883<br>873<br>873<br>873<br>873<br>873<br>874<br>875<br>875<br>875<br>875                                           | Description:                  | IMAP Account<br>utente@comesermail.it |  |
| 503<br>504<br>505<br>505<br>505<br>505<br>505<br>505                                                                | Email Address:                |                                       |  |
| 803<br>803<br>803<br>803<br>803<br>804<br>804<br>804<br>804<br>804<br>804<br>804<br>804<br>804<br>804               | Full Name:                    | Nome Cognome                          |  |
| 800<br>800<br>800<br>800<br>800<br>800<br>800<br>800<br>800<br>800                                                  | Incoming Mail Server:         | mail.comesermail.it                   |  |
| 853<br>853<br>853<br>853<br>853<br>853<br>853                                                                       | User Name:                    | utente@comesermail.it                 |  |
|                                                                                                    | Password:                     | [                                     |  |
| 823<br>823<br>823<br>829<br>829<br>829<br>829<br>820<br>820<br>820<br>820<br>820<br>820<br>820<br>820<br>820<br>820 | Outgoing Mail Server (SMTP):  | mail.comeserlan.it                    |  |
| 800<br>800<br>800<br>800<br>800<br>800<br>800<br>800<br>800                                                         |                               | Server Settings                       |  |

Qualora si volessero modificare le impostazioni del server SMTP per rimuovere l'autenticazione cliccare il pulsante "Server Setting" per accedere al pannello di configurazione.